eステーション・コースの解約方法につきまして

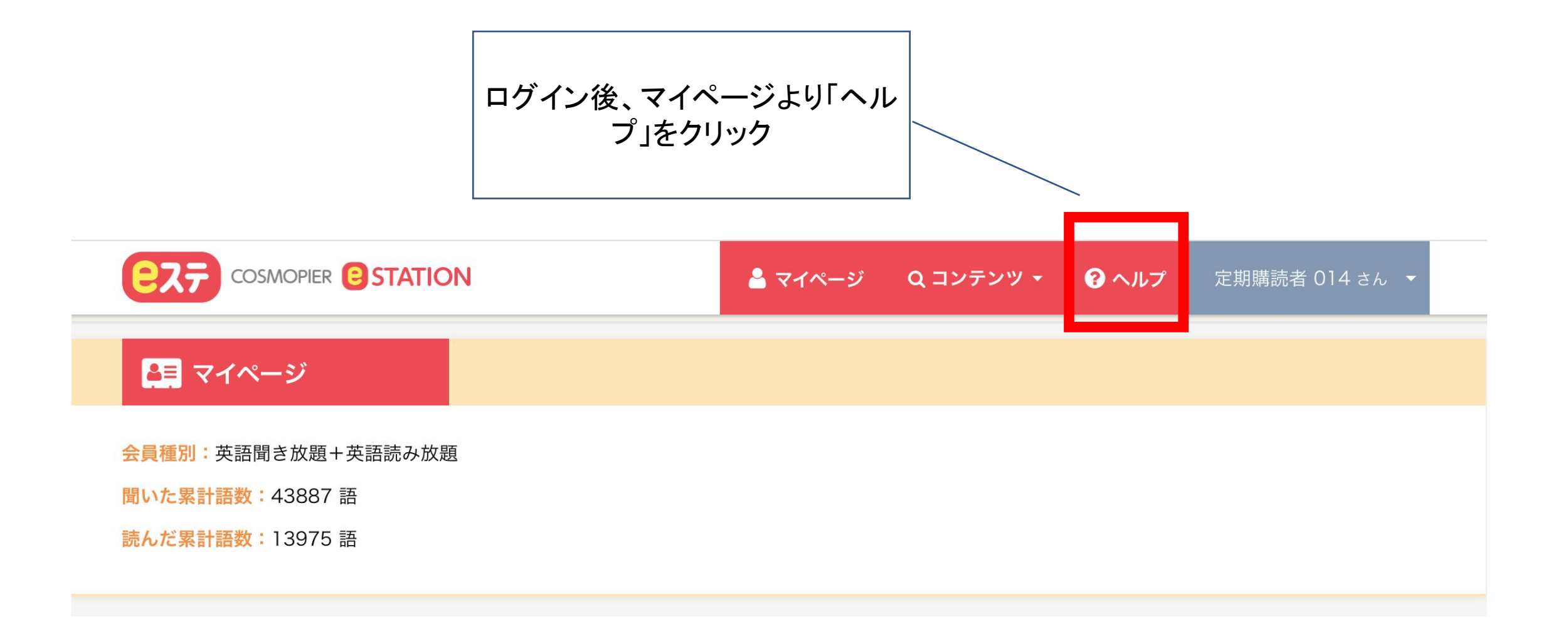

## Q.クレジットカードのカード番号の変更、有効期限の更新はどうすればいいですか。

A.以下のボタンから変更後の情報を登録頂くことで、カード番号の変更、有効期限の更新が可能です。複数のコースを利用されている場合は、コース ごとの変更が必要になります。

英語聞き放題コースの決済情報を変更する

英語読み放題コースの決済情報を変更する

英語聞き放題・読み放題コースの決済情報を変更する

## Q.コースをやめたい場合はどうすればいいですか。

A.下記リンクより退会手続きを行ってください。退会手続きを行いますと、次回の課金予定日まで残日があってもその日から有料会員として e ステに はアクセスできなくなりますので、ご注意ください。途中解約の精算返金は承っておりませんのでご了承ください。退会手続きをされた後は自動的に 「無料会員」となります。それまでに契約されていたコースで貯めた「読んだ語数」「聞いた語数」はそのまま蓄積することができます。

各コースの解約手続きは、以下のボタンから行ってください。

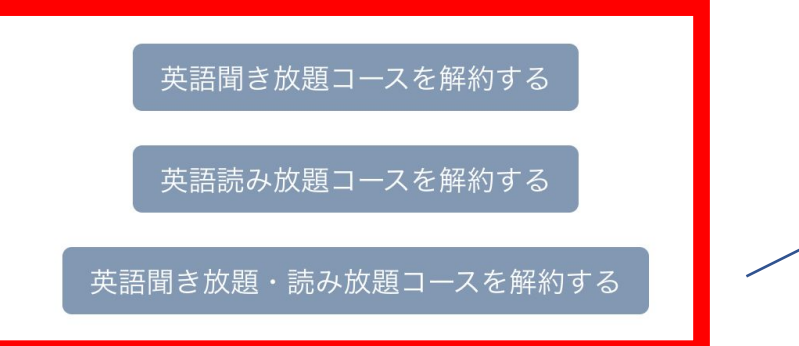

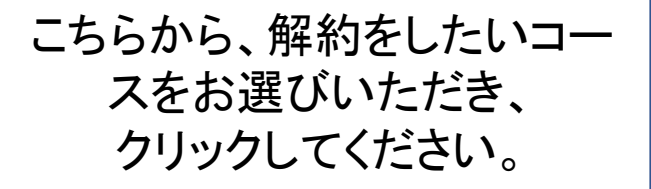

## Q.「無料会員」を退会したい場合はどうしたらよいですか?

A.「無料会員」であれば課金は発生いたしませんので、そのまま会員の状態を残しておくことをおすすめいたします。もし完全に会員情報の削除をご 希望される場合は、お手数ですがinquiry@cosmopier.comまでメールでご連絡ください。

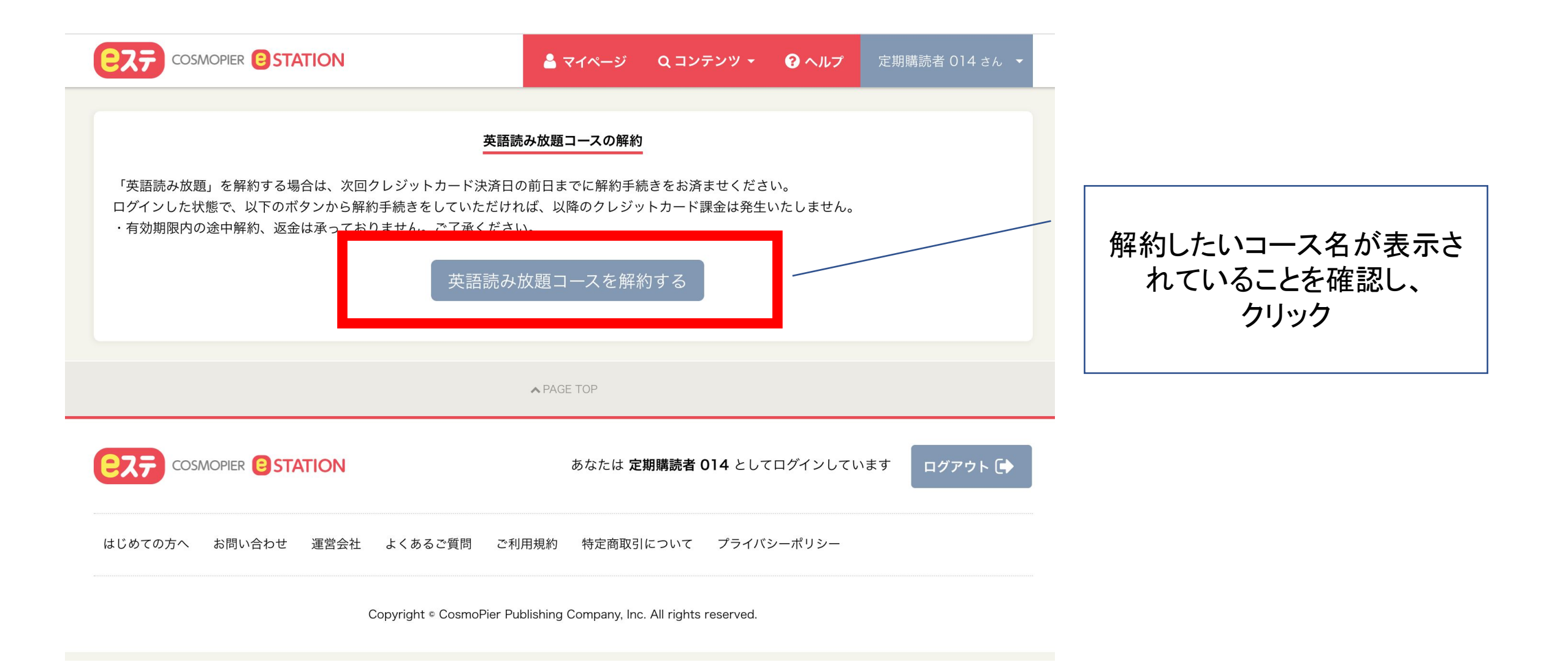

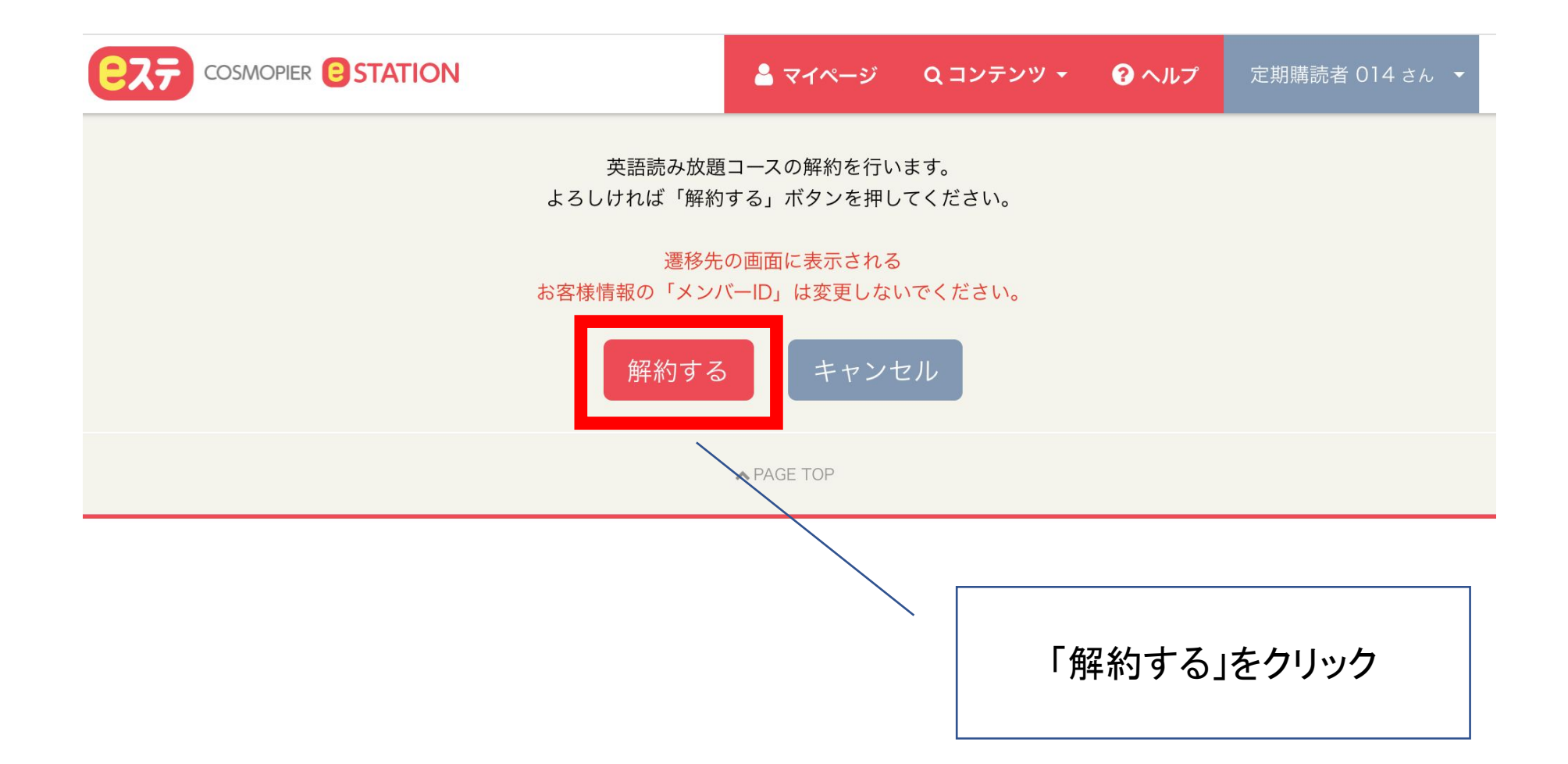

## 継続課金停止受付画面

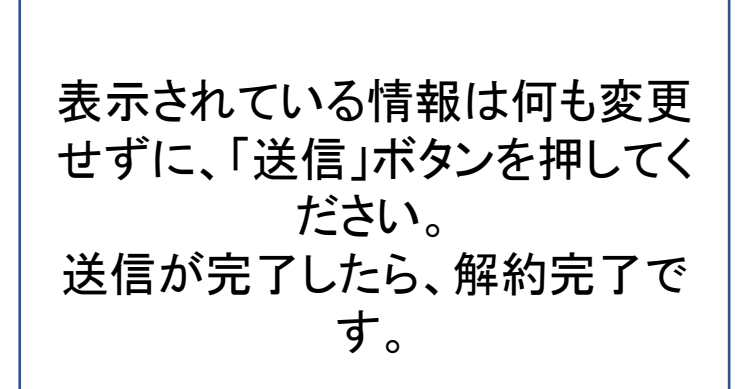

| ■ご利用案内                             |                                                                                   |
|------------------------------------|-----------------------------------------------------------------------------------|
| ご利用店舗                              | コスモピア・イーステーション                                                                    |
| 受付IPアドレス                           | リモートIPアドレス: からのリクエストで<br>す。このリモートIPアドレスは、データベースへ記録されま<br>す。                       |
| ご留意事項                              | 継続課金の停止手続きは、継続課金日の午前5:00までに行っ<br>てください。それ以降にお手続きをされた場合、課金処理が実<br>行されますので、ご注意ください。 |
| ■お客様情報                             |                                                                                   |
| メールアドレス                            | - · · · · · · · · · · · · · · · · · · ·                                           |
| メンバーID                             | 自動入力となっておりますので、入力不要です<br>ご登録時に発行されたメンバーID(数字14桁)を入力してくだ<br>さい。                    |
| 入力内容がよろしければ、以下の「送信」ボタンをクリックしてください。 |                                                                                   |

クリア

送信

<<< 加盟店サイトへ戻る

Copyright © 2003-2019 REMISE Corporation. All rights reserved.

9.14.0.0.37